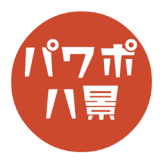

## 人体錬成

| 1 |                                                                                                    | 「 <u>錬成陣</u> 」を参考に、このようなスライドを作りま<br>す。<br>作るのがめんどくさい人は、次からの手順へ。<br>作った人は、手順7へ。 |
|---|----------------------------------------------------------------------------------------------------|--------------------------------------------------------------------------------|
| 2 | 自動保存       ①       ○       ○       ○       ○       ○       ○       ○       ○       ○       ○       ○       ○       ○       ○       ○       ○       ○       ○       ○       ○       ○       ○       ○       ○       ○       ○       ○       ○       ○       ○       ○       ○       ○       ○       ○       ○       ○       ○       ○       ○       ○       ○       ○       ○       ○       ○       ○       ○       ○       ○       ○       ○       ○       ○       ○       ○       ○       ○       ○       ○       ○       ○       ○       ○       ○       ○       ○       ○       ○       ○       ○       ○       ○       ○       ○       ○       ○       ○       ○       ○       ○       ○       ○       ○       ○       ○       ○       ○       ○       ○       ○       ○       ○       ○       ○       ○       ○       ○       ○       ○       ○       ○       ○       ○       ○       ○       ○       ○       ○       ○       ○       ○       ○       ○       ○       ○       ○ </th <th>「挿入」→「画像」→「ストック画像」。</th>                                                                                                    | 「挿入」→「画像」→「ストック画像」。                                                            |
| 3 |                                                                                                    | 「床」と検索し、ビルの屋上のような画像を選択し<br>て「挿入」。<br>ストック画像は変更されると思いますので、なく<br>なってたらごめんなさい。    |
| 4 | BOHW線 →<br>BOAR →<br>BOAR →<br>BO | 「トリミング」→「縦横比」→「16:9」。                                                          |

このマニュアルは PowerPoint Microsoft 365 バージョン 2003 で書かれています

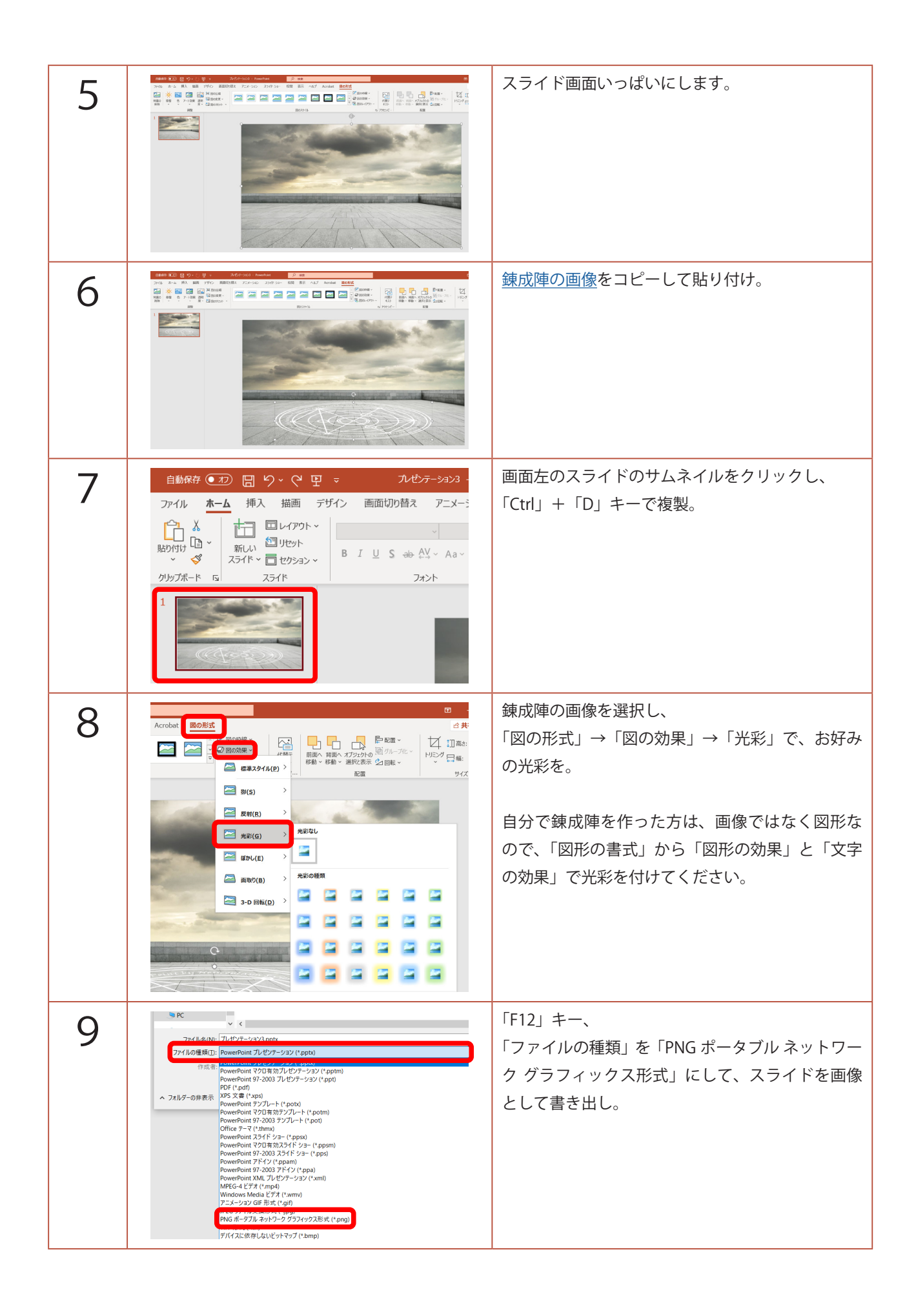

| 10 |                                                                                                    | 2枚目のスライドの背景と錬成陣の画像を削除。                      |
|----|----------------------------------------------------------------------------------------------------|---------------------------------------------|
| 11 |                                                                                                    | 「挿入」→「画像」で、先ほど保存したスライド画<br>像を挿入。            |
| 12 | <ul> <li>1 9 ~ C 里 マ ブレゼンテーション3 - PowerPoin</li> <li>● ブレゼンテーション ス 5</li> <li>● ブレゼンテーション ス 5</li> <li>● ブレビンテーション ス 5</li> <li>● ブレビンテーション ス 5</li> <li>● ブレンチーション ス 5</li> <li>● ブレンチーション 3</li> <li>● ブレンチーション 3</li> <li>● ブレンチーシン 3</li> <li>● ブレンチーション 3</li> <li>● ブレンチーション 3</li> <li>● ブレンチーション 3</li> <li>● ブレンチーション 3</li> <li>● ブレンチーション 3</li> <li>● ブレンチーション 3</li> <li>● ブレンチーション 3</li> <li>● ブレンチーション 3</li> <li>● ブレンチーション 3</li> <li>● ブレンチーション 3</li> <li>● ブレンチーション 3</li> <li>● ブレンチーン3</li> <li>● ブレンチーン3</li> <li>● ブレン4</li> <li>● ブレン4</li> <li>● ブレン4</li> <li>● ブレン4</li> <li< td=""><td>「画面切り替え」→「フェード」。</td></li<></ul>                                                                                                    | 「画面切り替え」→「フェード」。                            |
| 13 |                                                                                                    | 「挿入」→「画像」→「ストック画像」→<br>「人物の切り絵」から、好きな画像を挿入。 |
| 14 |                                                                                                    | 適当なサイズにして、錬成陣の中心に配置。                        |
| 15 | ✓ Acrobat 図の形式<br>⑦ DOD の加速・<br>● 日本 スクタイル(日) →<br>● 日本 スクタイル(日) →<br>● 日本 スクター | 「図の効果」→「光彩」をお好みに。                           |

| 16 | 自動保存       ①       □       ○       ○       □       □       ブイン       回面切り目え       アニメーション       スライド ショー         アイル       ホーム       挿入       描画       デザイン       画面切り目え       アニメーション       スライド ショー         留のの       (回)       (回)       (□)       (□)       (□)       (□)       (□)       (□)       (□)       (□)       (□)       (□)       (□)       (□)       (□)       (□)       (□)       (□) </th <th>「透明度」→「透明度 :15%」。</th> | 「透明度」→「透明度 :15%」。                            |
|----|----------------------------------------------------------------------------------------------------|----------------------------------------------|
| 17 | bo-y:<br>図の形式<br>()<br>)<br>)<br>)<br>)<br>)<br>)<br>)<br>)<br>)<br>)<br>)<br>)<br>)                                                                                                    | 「アニメーション」→「アニメーションの追加」→<br>開始「スライドイン」。       |
| 18 | <ul> <li>マウ</li> <li>ク 開始: 直前の動作… マ</li> <li>アニメーションの順</li> <li>① 継続時間: 04.00 ↓</li> <li>ク 順番を街に</li> <li>マイミング</li> </ul>                                                                                                    | 「開始」を「直前の動作と同時」。<br>「継続時間」を「4 秒」。            |
| 19 |                                                                                                    | 背景画像を選択し、<br>「Ctrl」+「D」キーで複製。<br>スライドの中央に配置。 |
| 20 |                                                                                                    | 「トリミング」。<br>錬成陣の中心から少し上の部分まで、トリミング<br>します。   |

| 21 | へレレプ Acrobe <mark>図の形式</mark>                                                                                                    | トリミングした画像を選択し、<br>「図の形式」→「ぼかし」。                             |
|----|----------------------------------------------------------------------------------------------------|-------------------------------------------------------------|
|    | Image: Section of the section of the section of t | 図のように、足が見えるとこまでぼかします。                                       |
|    |                                                                                                    |                                                             |
| 22 |                                                                                                    | また、背景画像を選択して、<br>「Ctrl」+「D」キーで複製。<br>スライドの中央に配置。            |
| 23 |                                                                                                    | 「トリミング」。<br>今度は、錬成陣の中心から少し下、足にはかから<br>ない部分まで、トリミングします。      |
| 24 |                                                                                                    | 「F5」キーでスライドショーを見てみましょう。<br>クリックすると、錬成陣が光り、錬成陣から人が<br>出てきます。 |